## Power up

## The right resources and relationships help us grow.

Westfield now requires a down payment with personal lines new business. When you submit a down payment, WesCom will display additional screens and new messages. Here's how to navigate these new screens:

WesCom tells you when a quote requires a down payment.

WesCom displays the down payment amount on the Quote Summary screen.

Complete the eligibility and billing information as you currently do today.

WesCom displays a new screen called Down Payment, for policies that require a down payment.

If the customer already has a billing account, the Down Payment screen shows the minimum down payment required. When the customer makes a down payment, this screen shows a \$0.00 payment due.

If the customer does not already have a billing account, the Down Payment screen displays an error message. Before you can submit a down payment, create a billing account.

When you are ready to submit a down payment, select PayNow. We now use Paymentus, our financial administration partner, to accept down payments. When you select PayNow, the system opens another tab in your browser and displays Paymentus screens to gather payment information. Don't worry, WesCom is still active behind the Paymentus tab.

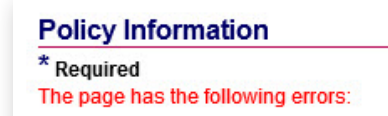

This quote will require a down payment prior to submission.

Policy Effective From: 12:01 AM on 03/23/2023 To: 12:01 AM on 03/23/2024 Enter Date: 03/23/2023 Total Quote F \$3,221.00 Tort: Full 6 month(s) premium is required through Paymentus as a Down Payment prior to the sub

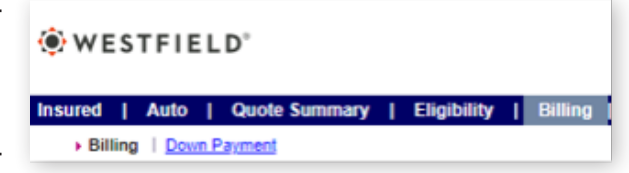

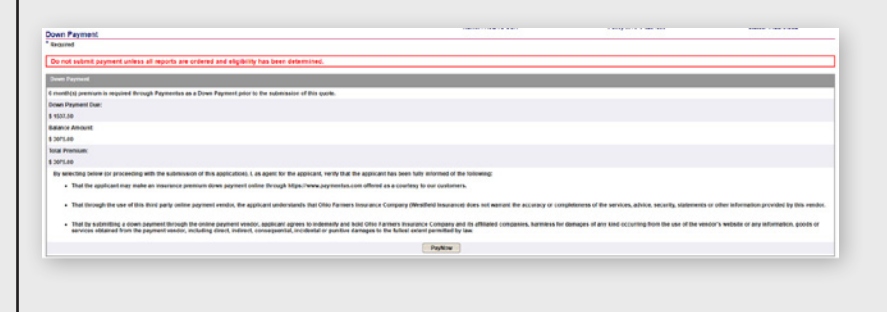

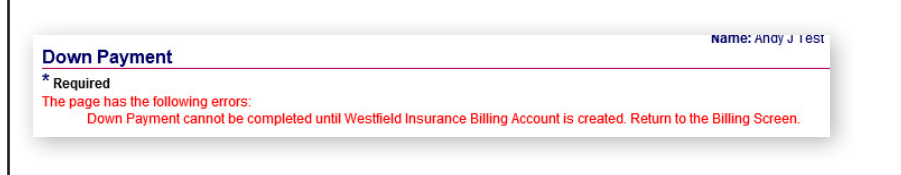

A customer can use Automated Clearing House (ACH) or credit or debit card payments.

WesCom will prefill the: Name

- Policy number
- Address State
- City • Zip code
- Payment balance
  Amount due

You can edit the Pay this Amount \$ field so customers can pay more than is required if they want to.

When you enter the customer's email address, the system sends the customer an electronic receipt showing their down payment. Otherwise, the system generates a receipt that Westfield sends via the US Postal Service.

Be sure to add the payment method at the bottom of the page.

To set up credit and debit card payments:

- 1. Select either the credit card or debit card option.
- 2. Insert the customer's card information into the appropriate fields.
- 3. Select Continue.

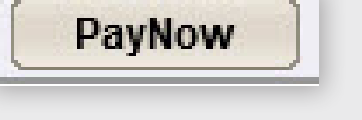

| Enter Payment Inform      | ation          | Current Bill     |                                           |
|---------------------------|----------------|------------------|-------------------------------------------|
| First Name                | Last Name      | Name             | Andv Tes                                  |
| Andy                      | Test           |                  | ,                                         |
| Daytime Phone Number      | ZIP Code       | Policy #         | 510074                                    |
|                           | 48824          | Service Address  | 220 TROWBRIDGE RI<br>EAST LANSING MI 4882 |
| Email 📀                   | Re-Enter email | Total Amount Due | \$258.7                                   |
| Pay this Amount \$ 258.75 |                |                  |                                           |
| Payment Method            |                |                  |                                           |
|                           | Credit Card    |                  |                                           |
| Card Number CV            | V O            |                  |                                           |
| Enter card number C       | N              |                  |                                           |
| Expiration Date           |                |                  |                                           |
| MM YYYY                   | 3              |                  |                                           |
| Card Holder Name          |                |                  |                                           |
| Enter card holder name    |                |                  |                                           |

| ard Number             | CVV O |  |
|------------------------|-------|--|
| Enter card number      | CVV   |  |
| xpiration Date         |       |  |
| MM 🔽 Y                 | MAX   |  |
| ard Holder Name        |       |  |
| Enter card holder name |       |  |
| Enter card holder name |       |  |

| Payment Method                          |                       |
|-----------------------------------------|-----------------------|
|                                         | Credit Card           |
|                                         | Debit Card            |
| echeck)                                 | eCheck / Bank Account |
| Where can I find the below information? |                       |
| Checking Savings                        |                       |
| Routing Number                          |                       |
| Enter routing number                    |                       |
| Account Number                          |                       |
| Enter account number                    |                       |
| Bank Name                               |                       |
| Enter bank name                         |                       |
| Account Holder Name                     |                       |
| Enter account holder                    |                       |

To set up ACH payments:

- 1. Select the echeck option.
- 2. Insert the customer's bank account information into the appropriate fields.
- 3. Indicate that the customer authorizes the ACH direct debit payment.
- 4. Select Continue.

View Authorization Agreement for direct debit payment (ACH Debit).

I authorize ACH direct debit payment (ACH Debit).

When the system successfully validates the payment, Paymentus displays the Payment Receipt screen.

Once Paymentus completes the transaction and receives payment, you can complete your quote on WesCom.

| four payment has been accepted. |                            |  |  |
|---------------------------------|----------------------------|--|--|
| Confirmation #                  | 48927707                   |  |  |
| Payment Type                    | Standard Down Payment      |  |  |
| Policy #                        | 5100746                    |  |  |
| Status                          | ACCEPTED                   |  |  |
| Payment Date                    | Sep 18, 2017 - 11:12:34 AM |  |  |
| Payment Method                  | Checking Account *****7899 |  |  |
| Payment Amount                  | \$258.75                   |  |  |

Now that you've confirmed the down payment,

- 1. Close the Payment Receipt window.
- 2. Select Save in WesCom.

WesCom saves the down payment information you entered to the customer's account.

| Required                                                      |                                                                     |                                                |  |
|---------------------------------------------------------------|---------------------------------------------------------------------|------------------------------------------------|--|
| Do not submit payment unless all reports are ordered          | and eligibility has been determined.                                |                                                |  |
| Down Payment                                                  |                                                                     |                                                |  |
| 6 month(s) premium is required through Paymentus as a Down I  | Payment prior to the submission of this quote.                      |                                                |  |
| Down Payment Due:                                             |                                                                     |                                                |  |
| \$ 1537.50                                                    |                                                                     |                                                |  |
| Balance Amount:                                               |                                                                     |                                                |  |
| \$ 3075.00                                                    |                                                                     |                                                |  |
| Total Premium:                                                |                                                                     |                                                |  |
| \$ 2075.00                                                    |                                                                     |                                                |  |
| By selecting below (or proceeding with the submission of this | application), i, as agent for the applicant, verify that the appli- | cant has been fully informed of the following: |  |
| . That the applicant may make an insurance promium dor        | on sement online through hitss: here severestus.com offer           | red as a courtery to our customers.            |  |
|                                                               |                                                                     | FayNow                                         |  |
|                                                               |                                                                     |                                                |  |
|                                                               |                                                                     |                                                |  |

The information provided on products and/or services described are intended to present a general overview. All applications for insurance are subject to normal underwriting standards and guidelines aapplicable to a risk. Westfield Insurance reserves the right to change any of the terms and conditions or the availability of products and services. Products and services may not be available in all states. © Westfield Insurance 2023. All rights reserved. PL-47 0523